# 正版软件检查工具使用方法详解

# 步骤1:安装"正版软件检查工具网络版"

| 收件箱 (1)<br>■ 紅旗邮件<br>③ 待办邮件<br>★ 星标联系人邮件<br>草稿箱 (1)<br>□労祥 | WPS Office2016高邑县专用       □       □       □         发件人:       gyxshb2019       gyxshb2019@163.com> +         收件人:       (我 <gyxshb2019@163.com> +         时       □       :019年11月06日       09:40         附       件:       2019年11月06日       09:40       (星期三)         附       件:       2个(       □       正版软件检查工具网络版2019.exe 等)       查看附件</gyxshb2019@163.com> |  |  |
|------------------------------------------------------------|----------------------------------------------------------------------------------------------------|--|--|
| > 其他2个文件夹                                                  | 发送状态:发送成功 查看详情                                                                                                    |  |  |
| > 邮件标签                                                     | ➡ 法律认可电子合同免快递,注册免费签署10份 免费试用>>                                                                                                    |  |  |
| > 邮箱中心                                                     |                                                                                                    |  |  |
| 文件中心                                                       |                                                                                                    |  |  |
| 邮箱附件                                                       |                                                                                                    |  |  |
|                                                            |                                                                                                    |  |  |
|                                                            | 网易VIP邮箱,单次群发400封                                                                                                    |  |  |
|                                                            | ◎ 云附件 (2)                                                                                                    |  |  |
|                                                            | 正版软件检查工     WPS Office 201       73.07M     113.42M       (9天后到期)     (9天后到期)                                                                                                    |  |  |

#### 图 1 下载正版软件检查工具网络版

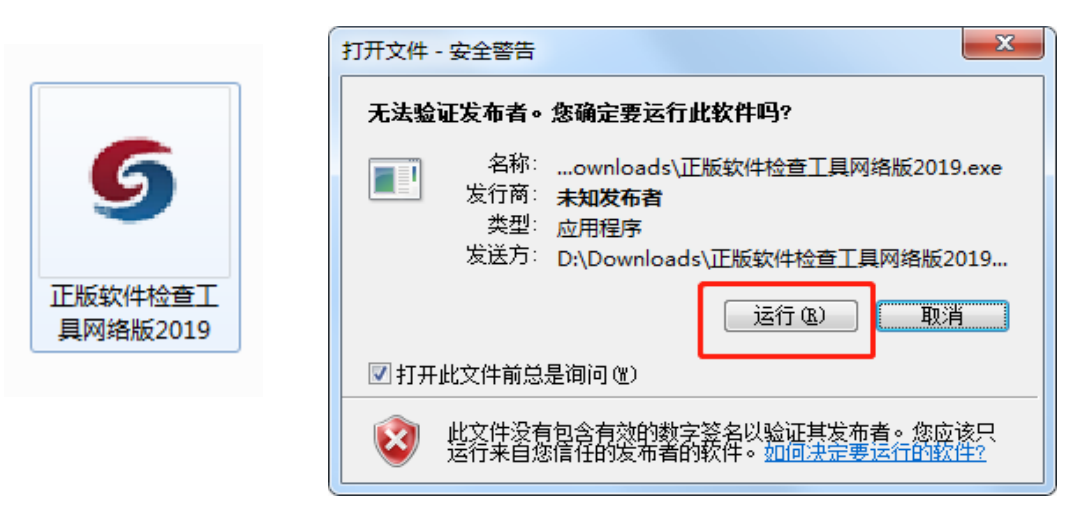

#### 图 2 运行安装包 进行安装

| ⑤ 安装 - 正版软件检查工具网络版                     |             |    |
|----------------------------------------|-------------|----|
| <b>准备开始安装</b><br>安装程序开始在您的电脑中安装正版软件检查] | _具网络版       |    |
| 欢迎使用"正版软件检查工具网络版",请单击"梦                | 7装"开始安装本软件。 |    |
|                                        | 安装□         | 放弃 |

图 3 点击安装

| ⑤ 安装 - 正版软件检查工具网络版                                          |    |
|-------------------------------------------------------------|----|
| <b>安装中</b><br>安装程序正在安装正版软件检查工具网络版,请等待。                      |    |
| 解压文件中<br>C:\Program Files (x86)\SoftwareInspect\psvince.dll |    |
|                                                             |    |
|                                                             |    |
|                                                             |    |
|                                                             | 放弃 |

图 4 等待安装进度完成

| ⑤ 正版软件检查工 | 具网络版             | x |
|-----------|------------------|---|
| 选择单位      |                  |   |
| 单位名称:     | 仲共高邑县委网络安全和信息化ゑ▼ | * |
|           |                  |   |
|           | 确定               |   |
|           |                  |   |

图 5 输入单位名称

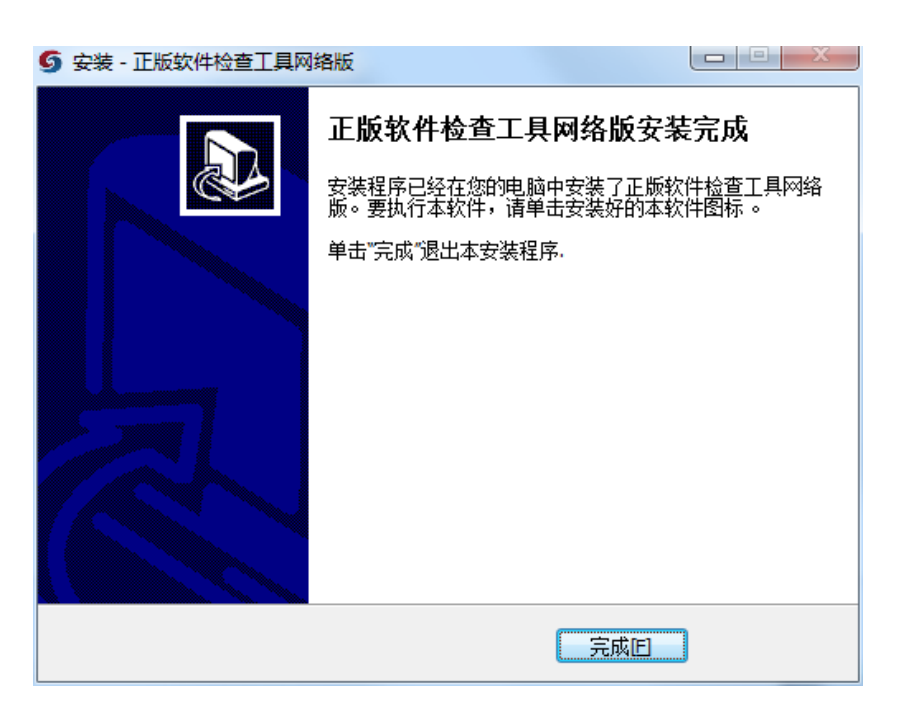

图 6 安装完成

正版软件检查工具图标如图:

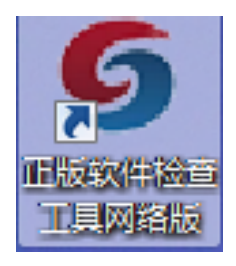

| © 正版软件检查I具网络版 - 服务端 - ×<br>5 图家版权局正版软件检查工具网络版 |                   |             |  |  |
|-----------------------------------------------|-------------------|-------------|--|--|
|                                               |                   | 上传计算机使用情况表  |  |  |
|                                               | 中共高邑县委网络安全和信息化委员会 | 下载正版软件检查客户端 |  |  |
| 単位名称:                                         |                   | 检查工具系统设置    |  |  |
| 检查进度:                                         |                   | 0.00%       |  |  |
|                                               | 开始检查              |             |  |  |

步骤 2: 安装"正版软件检查工具网络版 客户端"

图 1 下载客户端安装包

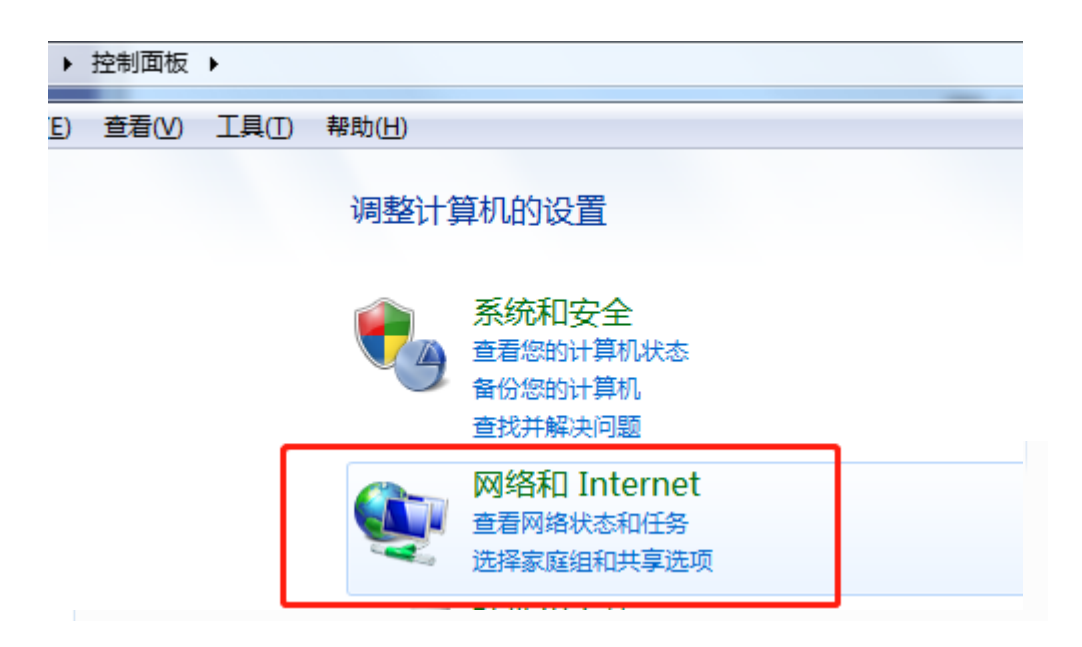

图 2 打开控制面板 查看 IP 地址

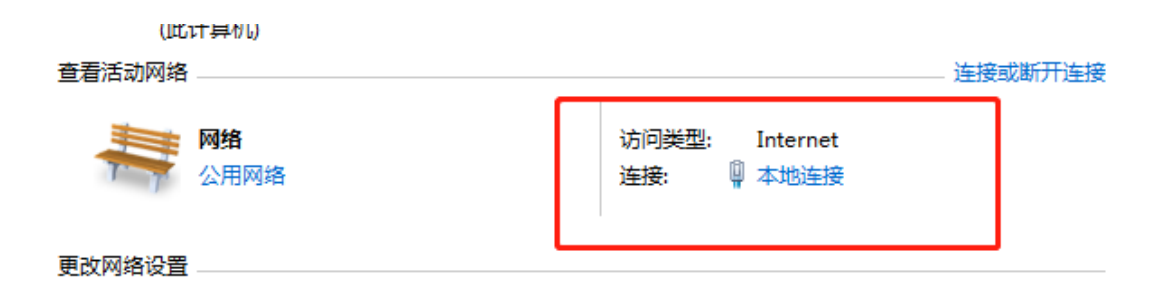

### 图 3 点击本地连接

| 📱 本地连接 状态                               | ×               |
|-----------------------------------------|-----------------|
| 常规                                      |                 |
|                                         |                 |
| IPv4 连接:                                | Internet        |
| IPv6 连接:                                | 无 Internet 访问权限 |
|                                         |                 |
| · · · · · · · · · · · · · · · · · · ·   | 1 天 05:49:22    |
|                                         | 100.0 mbps      |
| 详细信息 ②                                  |                 |
|                                         |                 |
| 活动 ———————————————————————————————————— |                 |
| 已发送 ——                                  | <b>夏</b> — 已接收  |
| 字节: 204, 279, 225                       | 923, 378, 789   |
| <b>③属性 (2)</b> ③禁用 (2)                  | 诊断 (G)          |
|                                         | 〔 关闭 C)         |

图 4 点击 详细信息

| 网络连接详细信息                         | ×                              |
|----------------------------------|--------------------------------|
| 网络连接详细信息 (2):                    |                                |
| 属性                               | 值                              |
| 连接特定的 DNS 后缀                     | lan                            |
| 描述                               | Realtek PCIe GBE Family Contro |
| 物理地址                             | E0-D5-5E-D2-0E-4F              |
|                                  | 元<br>192 168 123 187           |
| 1174 千网猫码                        | 255, 255, 255, 0               |
| 获得租约的时间                          | 2019年11月11日 8:44:04 📃          |
| 租约过期的时间                          | 2019年11月13日 13:33:27           |
| IPv4 默认网关                        | 192. 168. 123. 1               |
| IPv4 DHCP 服务器                    | 192. 168. 123. 1               |
| IPv4 DNS 服务器                     | 192. 168. 123. 1               |
| IPv4 WINS 服务器                    | B                              |
| ビ启用 Metblub ove<br>法協-太州 TP-6 地址 | 定<br>f=9020=4.229.2112.E074%11 |
| 正接 华地 1100 地址<br>TPv6 野认网关       | 19003084.220.2002.3014%11      |
| IPv6 DNS 服务器                     | -                              |
| •                                | 4                              |
|                                  |                                |
|                                  | 关闭(C)                          |
|                                  |                                |

图 5 查看 IP 地址

| o sk na | <b>八向</b> 上版软件径金上县网络版                                                              |
|---------|------------------------------------------------------------------------------------|
| 受苦正版软件  | 检查工具网络版服务器IP                                                                       |
| 服务器IP:  | 192. 168. 123. 187                                                                 |
|         | 注: 服务器IP地址格式样例 192.168.1.100<br>请务必确认服务器IP地址的准确性。如果IP地址填写错误,<br>那么将无法有效开展正版软件检查工作。 |
|         |                                                                                    |

图 6 将刚才查看的 IP 地址 192. 168. 123. 187 输入 点击下载按钮

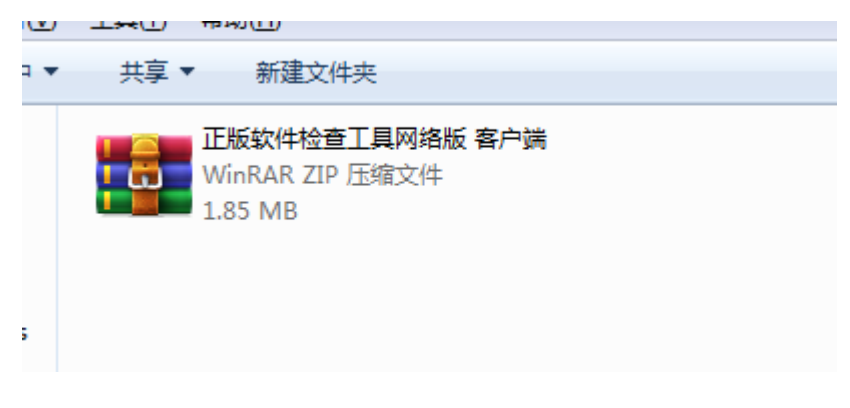

图7 客户

端下载

#### 完成

**步骤 3:** 客户端安装。(所有需要检查的电脑都需要安装"客户端")

安装完成如图所示

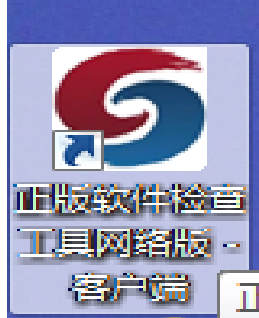

步骤4:填写信息表并上传。

| <ul> <li>⑤ 正版软件检查工具网络版 - 服务端</li> <li>⑤ 图 家版权局正版软件检查工具网络版</li> </ul> |                   |             |  |
|----------------------------------------------------------------------|-------------------|-------------|--|
|                                                                      |                   | 上传计算机使用情况表  |  |
| <b>苗片</b> 勾约。                                                        | 由共立品目委网络中公和信有业委品合 | 下载正版软件检查客户端 |  |
| 半亚石桥:                                                                | 检查工具系统设置          |             |  |
| 检查进度:                                                                |                   | 0.00%       |  |
|                                                                      | 开始检查              |             |  |

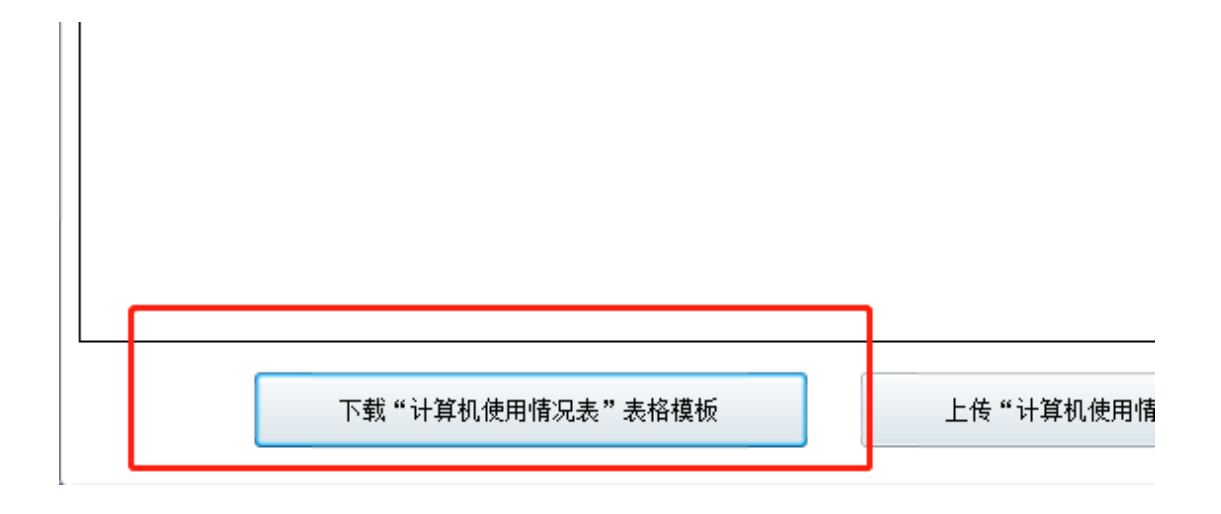

## 图 1 下载"计算机使用情况表"

| A                                                        | В   | U                 | N  |  |
|----------------------------------------------------------|-----|-------------------|----|--|
|                                                          | 计算  |                   |    |  |
| 部门                                                       | 姓名  | 计算机MAC地址          | 备注 |  |
| 高邑县委网络安全和信息化委员会办公室                                       | 郭寒生 | 00-D8-61-22-5D-41 |    |  |
| 高邑县委网络安全和信息化委员会办公室                                       | 吕计粉 | 00-D8-61-29-1B-99 |    |  |
| 高邑县委网络安全和信息化委员会办公室                                       | 王云静 | 00-D8-61-93-5F-39 |    |  |
| 高邑县委网络安全和信息化委员会办公室                                       | 胡娇  | 00-D8-61-8E-EF-4B |    |  |
| 高邑县委网络安全和信息化委员会办公室                                       | 刘凯文 | E0-D5-5E-D2-11-97 |    |  |
| 高邑县委网络安全和信息化委员会办公室                                       | 温子馨 | E0-D5-5E-D2-0E-4F |    |  |
| 高邑县委网络安全和信息化委员会办公室                                       | 聂浩洋 | E0-D5-5E-D2-11-78 |    |  |
|                                                          |     |                   |    |  |
|                                                          |     |                   |    |  |
|                                                          |     |                   |    |  |
| 填写说明: 计算机Mac地址为必填项且须按照格式填写, 否则无法识别。例如: 00-1F-E2-12-91-E3 |     |                   |    |  |

图 2 填写"计算机使用情况表"

| ₽ 查看更多结果 |   |              |          |
|----------|---|--------------|----------|
| cmd      | × | 关机           | η 🕨      |
| 📀 🥝 🔚    | 9 | <u>&amp;</u> | <b>K</b> |

🚾 管理员: C:\Windows\system32\cmd.exe Microsoft Windows [版本 6.1.7601] 版权所有 <c> 2009 Microsoft Corporation。保留所有权利。 C:\Users\Administratcr>ipconfig -all 定要用英文输入 Windows IP 配置 主机名 PC-20191101HSXY DNS 合 混石石 WINS lan DNS 以太网适配器 本地连接: 接特定的 DNS 后缀 lan CRE Ramily Controller Realt : E0-D5-5E-D2-0E-4F 「三店用 配置已启用 DHCP fe80::30a4:228:2bb2:5074%11<首选> IPv6 地力 192.168.123.187(首选) 255.255.255.0 月11日 8:44:04 2019年11

图4 输入"ipconfig -all",回车

图 4 下方红色方框内即为表格中要输入的计算机 MAC 地址。 要将每台要检查的计算机的 MAC 地址查出,填入表格中。然 后上传表格。

| ⑤ 正版软件检查工具网络版 - 服务端 − × |                   |             |  |  |
|-------------------------|-------------------|-------------|--|--|
| 5国家版权                   | 又局正版软件检查工具网络      | 版           |  |  |
|                         |                   | 上传计算机使用情况表  |  |  |
| 单位名称:                   | 中共高邑县委网络安全和信息化委员会 | 下载正版软件检查客户端 |  |  |
| 检查讲度:                   |                   | 检查工具系统设置    |  |  |
|                         | 开始检查              |             |  |  |
|                         |                   |             |  |  |

图 3 在"开始"任务栏搜索框输入"cmd" 回车

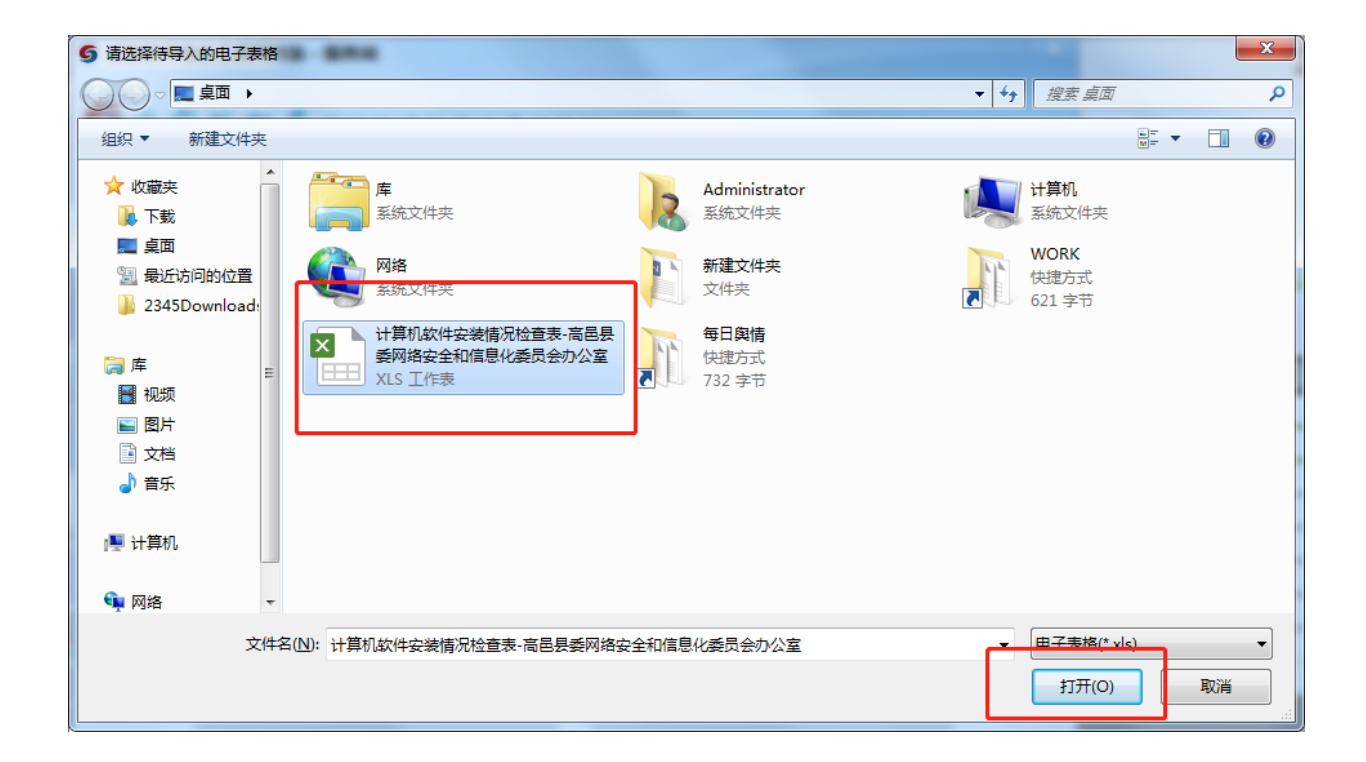

| <b>⑤</b> 正版软( | 牛检查工具网络版 | ・服务端        | X |
|---------------|----------|-------------|---|
| 50            | 家版权局     | 正版软件检查工具网络版 |   |

| 计算机使用情况表 |  |
|----------|--|
|----------|--|

| 序号 | 部门         | 姓名      | 计算机Mac地址      | 备注  |
|----|------------|---------|---------------|-----|
|    |            |         |               |     |
|    |            |         |               |     |
|    |            |         |               |     |
|    |            |         |               |     |
|    |            |         |               |     |
|    |            |         |               |     |
|    |            | F       |               |     |
|    | 下载"计算机使用情况 | 记表"表格模板 | 上传"计算机使用情况表"电 | 子表格 |

图 5 上传表格

现在可以进行正版软件的检查。在检查进度完成后,点击下载检查情况,可以看到检查情况表。

| 5 正版软件检查工具网<br>5 函家版和 | 踏版-服务端<br>又局正版软件检查工具网络脑 |                                       |
|-----------------------|-------------------------|---------------------------------------|
| 单位名称:                 | 中共高邑县委网络安全和信息化委员会       | 上传计算机使用情况表<br>下载正版软件检查客户端<br>检查工具系统设置 |
| 检查进度:                 |                         | 0.00%                                 |
|                       | 开始检查                    |                                       |

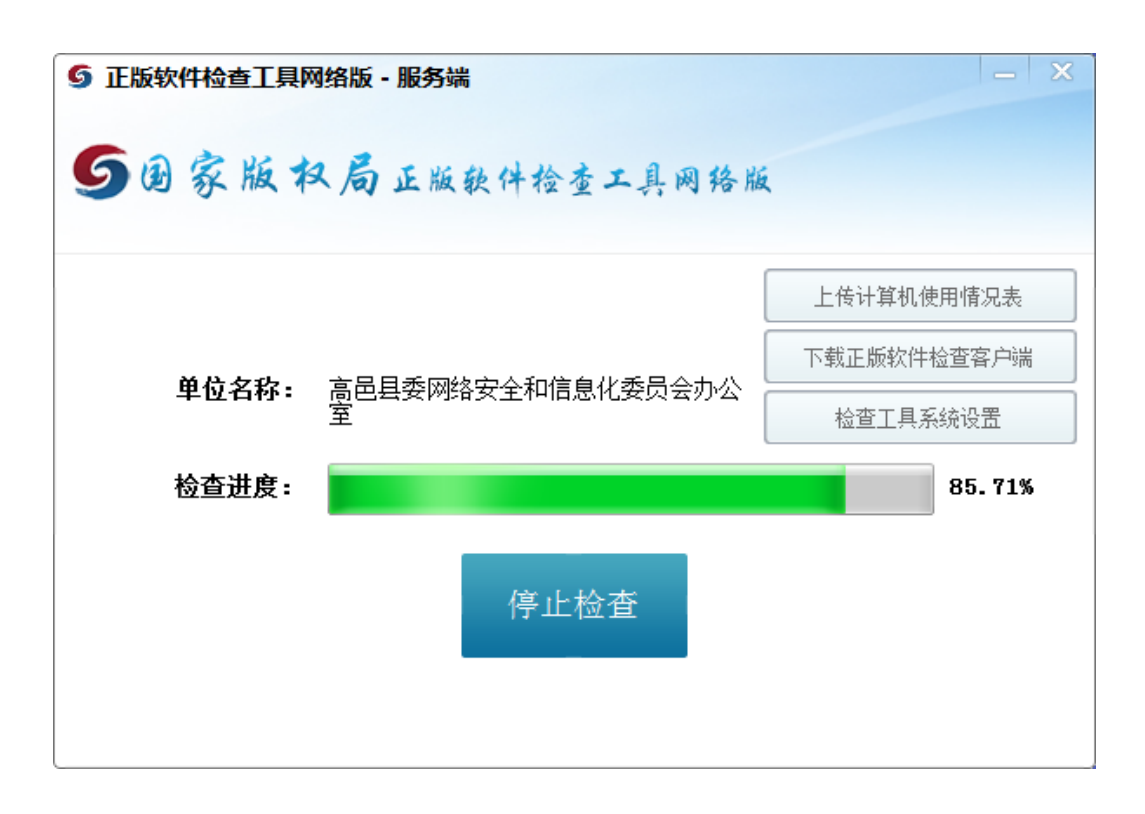

| s v        | S WPS 表格 🔹 🎼 计算机软件安装情况检查表-高邑县委网络安全和信息化委员会办公室.xls (集容模式) - WPS 表格 💦 響ル 😋 😭 🍬 ? 🔹 🕼                      |                                |                            |                                                                   |                                  |                                                                                          |                        |                          |  |
|------------|----------------------------------------------------------------------------------------------------|--------------------------------|----------------------------|-------------------------------------------------------------------|----------------------------------|------------------------------------------------------------------------------------------|------------------------|--------------------------|--|
| Я          | 开始 插入 页面布局 公式 数据 审阅 视图 安全 特色功能 专属WPS线上服务通道                                                             |                                |                            |                                                                   |                                  |                                                                                          |                        |                          |  |
|            | × 1                                                                                                    |                                |                            | • 11 • A <sup>+</sup> A <sup>−</sup> ≡                            |                                  | 常規                                                                                       |                        |                          |  |
| 不白火白       | 粘贴・ 「自复制格式剧」 B I U 田・田・「「・「・」・「・」・「・」」 三 三 三 □ □   合井居中・ 自动独行   いいいい いいい ない ない ない ない ない ない ない ない ない ない |                                |                            |                                                                   |                                  |                                                                                          |                        |                          |  |
| <b>-</b> [ | - 12 6                                                                                                 | 1 Q 19 (*                      | <ul> <li></li></ul>        | 《件安装情况检查表-高邑县委网                                                   | 络安全和信息化委员会办公室.                   | xls × +                                                                                  |                        |                          |  |
|            | C2                                                                                                    | • (                            | Q fx ₹                     | 高邑县委网络安全和信息(<br>-                                                 | ∠委员会办公室<br>                      | _                                                                                        | -                      |                          |  |
|            | A                                                                                                    | В                              | C                          | D                                                                 | E                                | F                                                                                        | G                      | H I                      |  |
| 1          | 1 计算机软件安装情况检查表                                                                                         |                                |                            |                                                                   |                                  |                                                                                          |                        |                          |  |
| 2          | 单位名                                                                                                    | 名称(盖章):                        | <u>高邑县委</u><br><u> 赤公室</u> | 网络安全和信息化委员会                                                       | 联系人: 耳                           | 关系方式:                                                                                    | 检查人:                   | 检查日期: <u>2019年11月11日</u> |  |
| 3          |                                                                                                    |                                |                            | 操作系                                                               | 统软件                              |                                                                                          |                        |                          |  |
| 4          | 序号                                                                                                    | 部门                             | <br>  姓名                   | 现在使用软件名称、版<br>本、产品ID及安装时间                                         | 预装软件名称及版本<br>(预装操作系统软件需<br>填写此项) | 办公软件<br>名称、版本及安装时<br>间                                                                   | 杀毒软件<br>名称、版本及安装时<br>间 | 备注                       |  |
| 5          | 1                                                                                                    | 高邑县委网<br>络安全和信<br>息化委员会<br>办公室 | 温子馨                        | Windows 7,<br>旗舰版,<br>00426-OEM-8992662-<br>00173,<br>2019年11月1日。 |                                  | WPS Office 2016,<br>专业版,<br>2019年11月1日。                                                  | 腾讯电脑管家,<br>2019年11月1日。 |                          |  |
| 6          | 2                                                                                                    | 高邑县委网<br>络安全和信<br>息化委员会<br>办公室 | 刘凯文                        | Windows 7,<br>前限版,<br>00426-0EM-8992662-<br>00173,<br>2019年6月13日。 |                                  | WPS Office 2016,<br>专业版,<br>2019年11月11日。<br>Microsoft<br>Office,<br>免安装版,<br>2019年6月13日。 | 腾讯电脑管家,<br>2019年6月17日。 |                          |  |
|            |                                                                                                    |                                |                            | Windows 7,                                                        |                                  |                                                                                          |                        |                          |  |